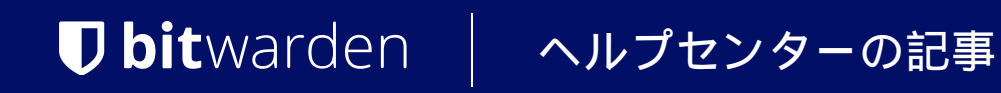

PASSWORD MANAGER > AUTOFILL >

# カードとIDの自動入力

ヘルプセンターで表示: https://bitwarden.com/help/auto-fill-card-id/

# **U bit**warden

## カードとIDの自動入力

Bitwardenはユーザー名とパスワードを自動入力するだけではありません!Bitwardenのブラウザ拡張機能は、 ユニークなタブビューを使用して、オンライン購入、アカウント作成などを簡素化するために、カードとIDを自動入力することができます。

#### (i) Note

現在、カードとIDの自動入力は、ブラウザの拡張機能でのみ利用可能です。アンドロイドやiOSを含むモバイルプラットフォームは、 現在この種のオートフィル機能をサポートしていません。

### タブビューの使用

タブビューを使用してカードまたは ID を自動入力するには:

1. ブラウザの拡張機能を開いて、 🖯 Tabビューを見る。

このビューからカードおよび/またはIDを隠さない限り、あなたのカードとIDは、一致するログインとともにここに表示されます。

2. 自動入力したいカードまたはIDを選択します:

# **D** bit warden

#### Secure and trusted open source password manager for business

|                                          | Vault + New 🛛 💼                                                                  | G |
|------------------------------------------|----------------------------------------------------------------------------------|---|
| Full name<br>Evelyn Q. Wang              | Q Search                                                                         |   |
| Company Name (optional)<br>Generic, Inc. | Folder V Type V                                                                  |   |
| Email (optional)                         | Autofill suggestions       2         Save a login item for this site to autofill |   |
| Phone # (optional)                       | BE Identity for Company Shi Fill C :                                             |   |
| (555) 555-5555                           | BE My Shipping Address<br>Brett Warden                                           |   |
| Address<br>1234 Main St                  | All items 18                                                                     |   |
| Apt. #42                                 | B_Warden                                                                         |   |
| City<br>Beverly Hills                    |                                                                                  |   |
| Select a state/territory                 | Vault Generator Send Settings                                                    |   |
| Select a country V<br>Postal code        |                                                                                  |   |
| 90210                                    |                                                                                  |   |
| Submit                                   |                                                                                  |   |
|                                          |                                                                                  |   |

#### アイデンティティの自動入力

ブラウザの拡張機能は、ウェブページ上のカードやID情報に対応するフィールドを見つけ、それらを自動入力する。

### コンテキストメニューを使う

#### (i) Note

現在、Safariブラウザの拡張機能では利用できません。

# **D** bit warden

プラウザの拡張機能を開かなくても、入力フィールドを右クリックし、Bitwarden→Auto-fillオプションを使用することで、 カードやIDを自動入力することができます。この操作を行おうとしたときに金庫がロックされていた場合、 ロックを解除するよう促すウィンドウが開きます。ロックが解除されると、ブラウザの拡張機能が自動的にあなたの情報を自動入力します。

| Emoji & Symbols                                                                     |             |                                                                                                    |             |                          |
|-------------------------------------------------------------------------------------|-------------|----------------------------------------------------------------------------------------------------|-------------|--------------------------|
| Undo                                                                                |             |                                                                                                    |             |                          |
| Redo                                                                                |             |                                                                                                    |             |                          |
| Cut                                                                                 |             |                                                                                                    |             |                          |
| Сору                                                                                |             |                                                                                                    |             |                          |
| Paste                                                                               |             |                                                                                                    |             |                          |
| Paste and Match Sty                                                                 | /le         | ord?                                                                                                    |             |                          |
| Open in Reading Mo                                                                  | de          |                                                                                                    |             |                          |
|                                                                                     |             |                                                                                                    |             |                          |
|                                                                                     |             |                                                                                                    |             |                          |
| Language Settings                                                                   |             | count                                                                                                    |             |                          |
| Language Settings<br>Writing Direction                                              | >           | count                                                                                                    | (           |                          |
| Language Settings<br>Writing Direction                                              | ><br>>      | Count<br>Autofill login                                                                                             | >           | www.facebook.com (bwarde |
| Language Settings<br>Writing Direction<br>U Bitwarden<br>Inspect                    | ><br>>      | Count<br>Autofill login<br>Copy username                                                                            | >           | www.facebook.com (bwarde |
| Language Settings<br>Writing Direction       Image: Direction      Image: Direction | >           | Count<br>Autofill login<br>Copy username<br>Copy password<br>Copy verification code                                 | ><br>><br>> | www.facebook.com (bwarde |
| Language Settings<br>Writing Direction<br>Bitwarden<br>Inspect<br>AutoFill          | ><br>><br>> | Count<br>Autofill login<br>Copy username<br>Copy password<br>Copy verification code                                 | ><br>><br>> | www.facebook.com (bwarde |
| Language Settings<br>Writing Direction<br>Bitwarden<br>Inspect<br>AutoFill          | ><br>><br>> | Autofill login         Copy username         Copy password         Copy verification code         Autofill identity | ><br>><br>> | www.facebook.com (bwarde |

ブラウザ拡張機能のコンテキストメニュー

### カードとIDを隠す

カードとIDを自動入力に使用したくない場合は、 🖯 タブビューに表示しないようにすることができます:

1. ブラウザの拡張機能で、<sup></sup>
<sup>®</sup> Settingsタブを開く。

2. その他のセクションまでスクロールダウンし、オプションを選択します。

3. 下にスクロールし、「**タブページにカードを表示」**または「**タブページにIDを表示」**ボックスのチェックを外す。